# **DNS Windows Serveur**

## A) Installation et mise en place du service DNS

#### 1. Installation du service DNS

Pour procéder à l'installation du service DNS, rendez vous sur le **"Tableau de bord"** du **"Gestionnaire de serveur"**. Cliquez ensuite sur **"Gérer"** et **"Ajouter des rôles et fonctionnalités"**. Lorsque la nouvelle fenêtre s'ouvre sélectionnez le service **"DNS"** et **installez les dépendances nécessaires**, puis suivez les étapes indiquées en laissant les paramètres par défaut. Une fois l'installation terminée, visible via la barre de progression, cliquez sur **"Fermer"**.

#### 2. Configuration du redirecteur conditionnel

Le redirecteur permet de lier un DNS à un réseau non-répertorié sur les DNS racines ; toutes les requêtes DNS, entrantes et sortantes, passeront par ce redirecteur pour contacter votre domaine local.

Pour configurer le redirecteur, il faut accéder à la console MMC DNS accessible depuis la tuile **"Outils d'administration"** du menu Windows.Une fois celle-ci ouverte, double cliquez sur **"DNS"**. Une fois la console ouverte, faites un clique droit sur **"Redirecteurs conditionnels"**, puis **"Nouveau redirecteur conditionnel"**. Lorsque la fenêtre de configuration apparaît, renseignez un **nom explicite** qui permet d'identifier à quoi le redirecteur est rattaché, puis renseignez l'adresse **IP du serveur DNS** concerné:

| ondomaine                                                                           | Nom du domaine                                              | rattaché au servei       | ır DNS     |
|-------------------------------------------------------------------------------------|-------------------------------------------------------------|--------------------------|------------|
| resses IP des serve<br>dresse IP                                                    | eurs maîtres :<br>Nom de domaine compl                      | Validé                   | Supprime   |
| <ul> <li><cliquez ici="" li="" pour<=""> <li>172.16.0.252</li> </cliquez></li></ul> | ajo<br>AD                                                   | ок                       | Monter     |
|                                                                                     |                                                             |                          | nme suit : |
| Stocker ce redirec                                                                  | teur conditionnel dans Active Directo                       | ory, et le repliquer cor |            |
| Stocker ce redirect<br>Tous les serveurs l                                          | teur conditionnel dans Active Directo<br>DNS de cette forêt | ory, et le repliquer cor | $\sim$     |

### 3. Zone de recherche directe

La zone de recherche directe permet de convertir des noms en IP.

Toujours depuis la console, effectuez un clique droit sur **"Nouvelles zone de recherche directe"**, puis **"Nouvelle zone"**. Lorsque l'assistant est ouvert, cliquez sur **"Suivant"**, sélectionnez **"Zone principale"**, puis **"Suivant"** et indiquez un nom pour décrire la zone et **"Suivant"**, validez la création du fichier avec **"Suivant"**. Enfin, sélectionnez **"Ne pas autoriser les mises à jour dynamiques"**, **"Suivant"** et **"Terminer"**. Un nouveau conteneur au nom entré pendant la phase de configuration devrait être visible dans la console:

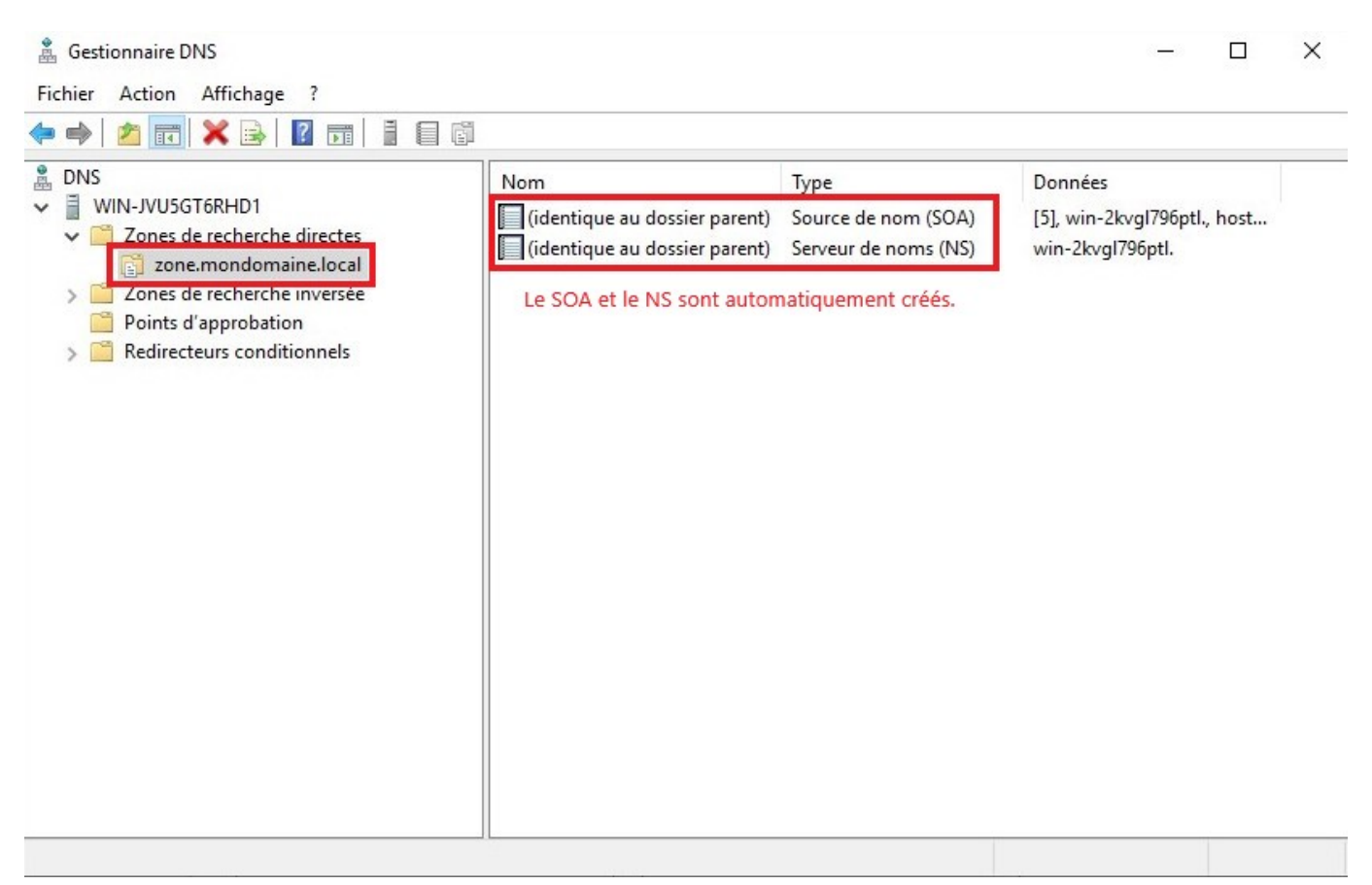

Un fois votre zone créée, vous pouvez ajouter les hôtes qui la composeront. Clique droit, **"Nouvel hôte (A ou AAAA)"**, dans l'assistant indiquez le nom de votre hôte et son adresse IP, **"Ajouter hôte"**, validez le message de confirmation, puis cliquez sur **"Terminé"** - ici, l'hôte est le DNS, le nom est donc DNS et l'adresse IP renseignée est celle de notre serveur:

| DNS                   | Nom pour identifier machine/service                      |
|-----------------------|----------------------------------------------------------|
| om de dor<br>DNS.zone | naine pleinement qualifie (FQDN) :<br>.mondomaine.local. |
| dresse IP             |                                                          |
| 172.16.0.             | 253 Adresse IP du serveur DNS                            |
|                       |                                                          |
|                       |                                                          |

Une fois votre hôte ajouté, il est visible sur la console lorsque vous sélectionnez **votre zone de recherche directe**:

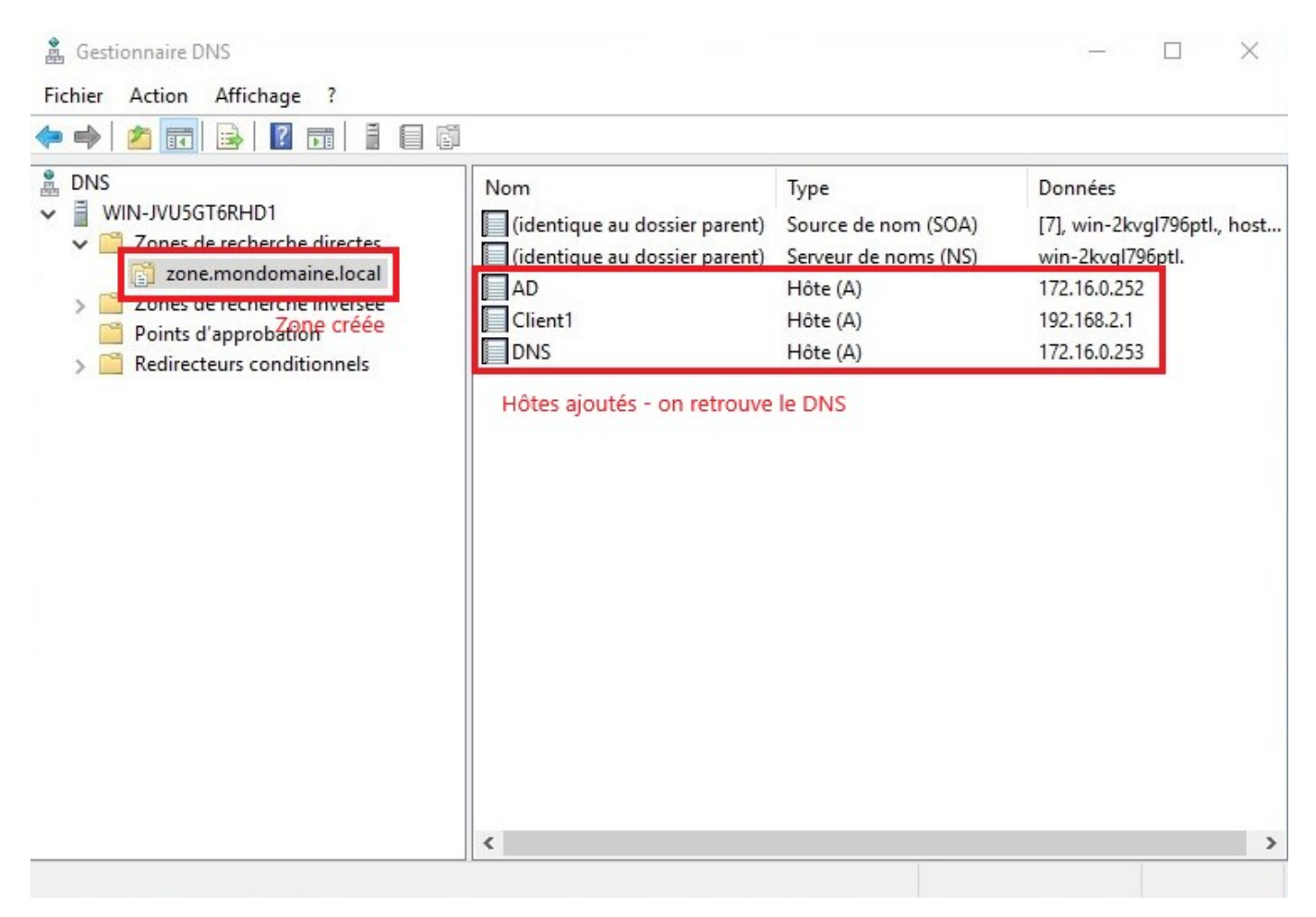

Dorénavant, lorsque vous effectuerez la commande **nslookup** dans un shell, vous verrez apparaître l'adresse IP associée au nom recherché:

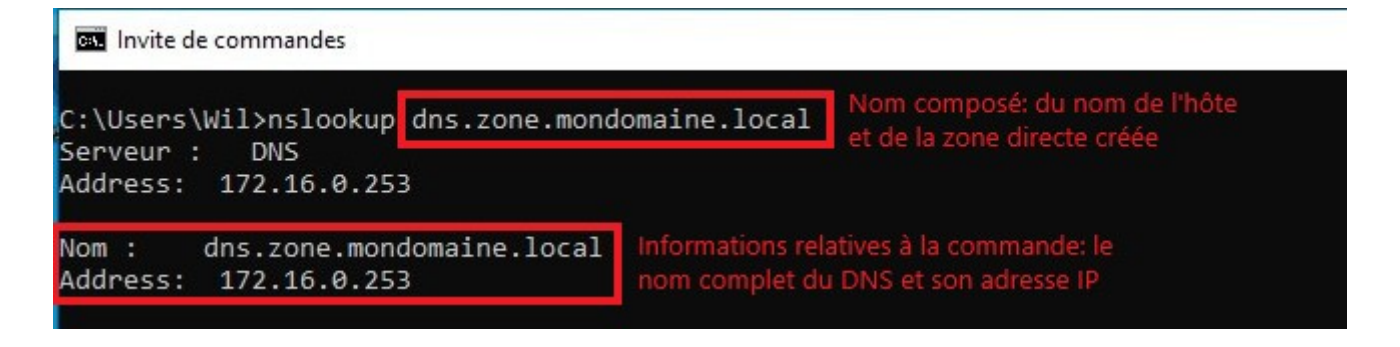

#### 4. Zone de recherche inversée

La zone de recherche directe permet de convertir des IP en noms.

Pour configurer une nouvelle zone de recherche inversée, effectuez un un clique droit sur "**Zone de** recherche inversée", puis "Nouvelle zone". Lorsque l'assistant apparait, cliquez sur "**Suivant**", sélectionnez "Zone principale", puis "Zone de recherche inversée IPv4". L'assistant vous demande dorénavant d'indiquer l'adresse réseau de la zone de recherche:

Une fois l'adresse réseau indiquée, cliquez sur "**Suivant**", laissez le nom de fichier par défaut, puis appuyez sur "**Suivant**". Lors de la prochaine étape sélectionnez "**Ne pas autoriser les mises à jour dynamiques**", "**Suivant**" et enfin "**Terminer**". Votre zone devrait apparaître dans la console. Une fois ceci effectué, il faut ajouter de nouveaux pointeurs qui permettront d'identifier les éléments de votre réseau - de lier une IP à un nom. Clique droit, "**Nouveau pointeur (PTR)**", puis indiquez le nom que vous souhaitez associer à l'adresse IP, puis "**OK**" - ici, l'adresse IP indiquée est celle du serveur DNS et le nom qu'il lui est attribué:

| Adresse IP de | l'hôte : 1                      |           |
|---------------|---------------------------------|-----------|
| 172.16.0.253  | Adresse IP du DNS de            | la zone   |
| Nom de domai  | ne pleinement qualifié (FQDN) : |           |
| 253.0.16.172. | in-addr.arpa                    |           |
| lom de l'hôte | .2                              |           |
| DNS           | Nom attribué                    | Parcourir |
|               |                                 |           |
|               |                                 |           |

Une fois vos PTR créés, ils apparaitront dans la console lorsque vous sélectionnez **votre zone de recherche inversée**:

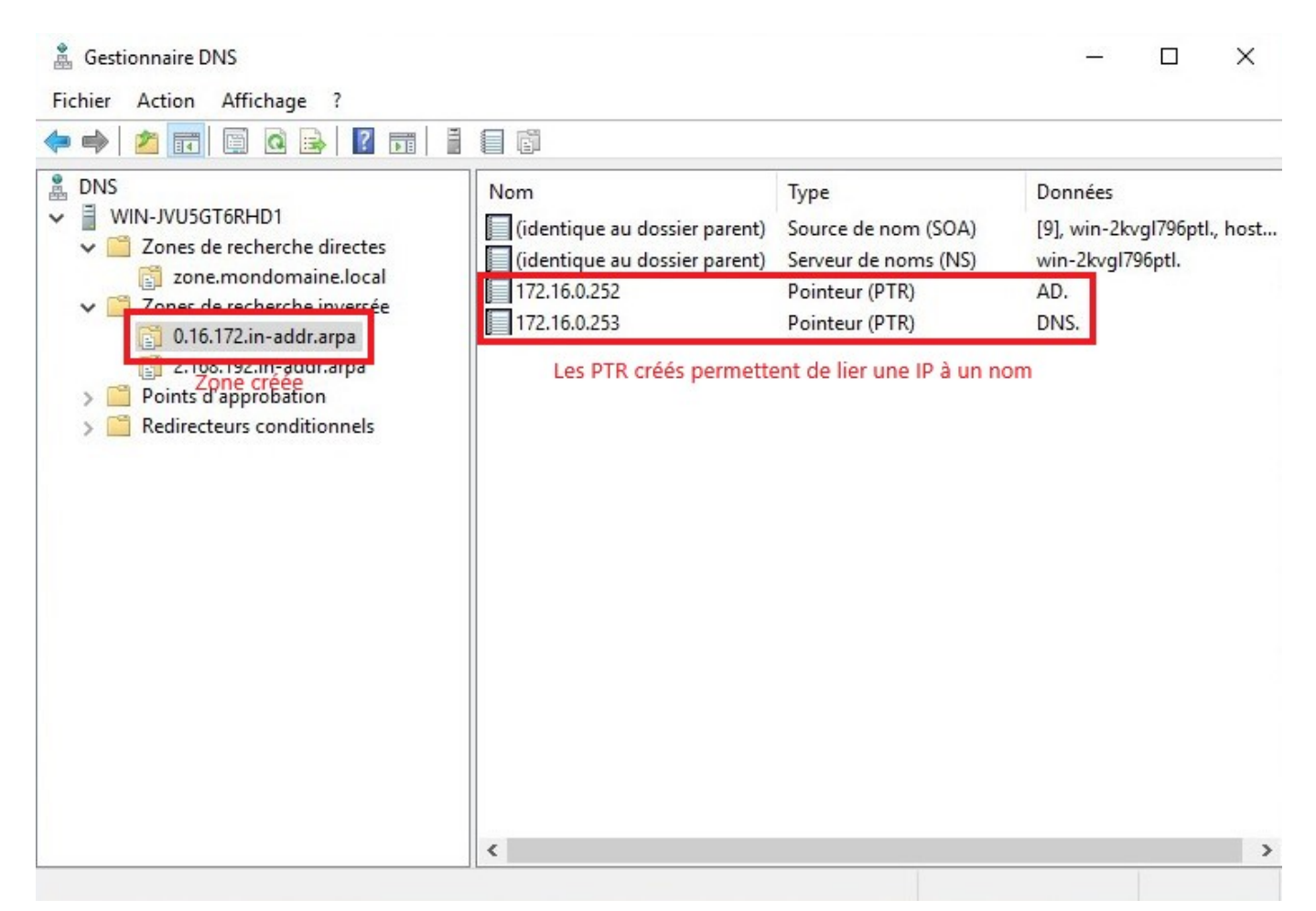

Dorénavant, lorsque vous effectuerez la commande **nslookup** dans un shell, vous verrez apparaître le nom associé à l'adresse IP:

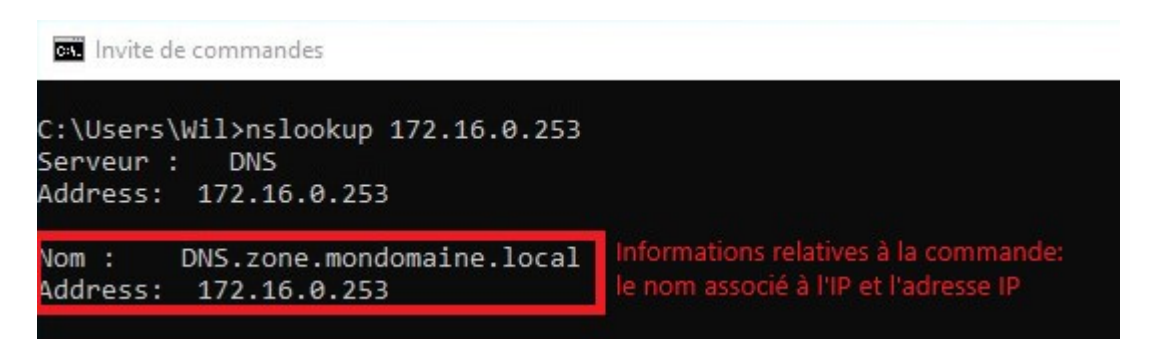

## B) La redondance

#### 1. Transfert de zone

La fonction de transfert de zone permet d'assurer la redondance du service DNS.

Pour activer cette fonction, ouvrez la console DNS de votre serveur maître, puis sélectionnez la zone (directe ou inverse) pour laquelle vous souhaitez créer une redondance, effectuez un clique droit sur cette dernière, "Propriétés" et dans le ruban déroulant à droite de "Mises à jour dynamiques", sélectionnez l'option "Non sécurisé et sécurisé" et "Appliquer":

| B DNS<br>↓ ■ WIN-JVU5GT6RHD1                                                                                                    | Nom                                                                                      | Type                                                                                                    | Données                                                         | C-L-11 |
|----------------------------------------------------------------------------------------------------|------------------------------------------------------------------------------------------|----------------------------------------------------------------------------------------------------|-----------------------------------------------------------------|--------|
| <ul> <li>Zones de recherche directes</li> <li>mondomaine.local</li> </ul>                                                                                                    | Propriétés de : mondomaine.local                                                         |                                                                                                    |                                                                 | * ×    |
| <ul> <li>Zones de recherche inversée</li> <li>0.16.172.in-addr.arpa</li> <li>2.168.192.in-addr.arpa</li> <li>Redirecteurs conditionnels</li> <li>DNSAD</li> <li>WIN-JVU5GT6RHD1.mondomaine.local</li> </ul> | Général Source de<br>État : En cou<br>Type : Princip<br>Réplication : Ce n'e:<br>intégre | e noms (SOA) Serveurs de nom<br>rs d'exécution<br>al<br>st pas une zone Active Directory<br>se                         | IS WINS Transferts de zon<br>Suspendre<br>Modifier              | ne     |
|                                                                                                    | Nom de fichier de la mondomaine.local                                                    | a zone :<br>.dns                                                                                                    |                                                                 |        |
|                                                                                                    | Autoriser les<br>vos données<br>depuis une s                                             | iques : Non sécurisé e<br>mises à jour dynamiques non séc<br>en danger car les mises à jour ri<br>ource non approuvée. | et sécurisé<br>curisées peut mettre<br>isquent d'être acceptées |        |
|                                                                                                    | Pour les propriétés,                                                                     | , diquez sur Vieillissement.                                                                                           | Vieillissement                                                  |        |
|                                                                                                    |                                                                                          | OK Anr                                                                                                    | nuler Appliquer                                                 | Aide   |

Une fois ceci effectué, allez sur la **console DNS du serveur esclave** et faites clique droit sur la **zone de recherche que vous souhaitez transférer**, puis **"Nouvelle zone"**. Une fois l'assistant lancé, appuyez sur **"Suivant"** et slectionnez l'option **"Zone secondaire"**, **"Suivant"**, renseignez le nom de la zone à copier et **"Suivant**". Vous devez maintenant renseignez l'adresse IP du serveur depuis lequel vous souhaitez effectuer la copie, puis **"Suivant**" et **"Terminer**". Vous devriez voir votre zone copiée apparaître dans la console:

| DNS                                                                                                    | Nom                                                                                                    | Туре                 | Données                  | Horodateu |
|----------------------------------------------------------------------------------------------------|----------------------------------------------------------------------------------------------------|----------------------|--------------------------|-----------|
| <ul> <li>WIN-2KVGL796PTL</li> <li>Zones de recherche directes</li> <li>msdcs mondomaine.local</li> <li>mondomaine.local</li> <li>Zones de recherche inversée</li> </ul> | <ul> <li>_sites</li> <li>_tcp</li> <li>_udp</li> <li>DomainDnsZones</li> <li>ForestDnsZones</li> </ul> |                      |                          | copiées   |
| U. 10. 172. in-addr.arpa                                                                                                    | (identique au dossier parent)                                                                          | Source de nom (SOA)  | [29], win-jvu5gt6rhd1.mo | statique  |
| Redirecteurs conditionnels                                                                                                    | (identique au dossier parent)                                                                          | Serveur de noms (NS) | win-jvu5gt6rhd1.mondo    | statique  |
|                                                                                                    | (identique au dossier parent)                                                                          | Hôte (A)             | 172.16.0.252             | statique  |
|                                                                                                    | AD                                                                                                    | Hôte (A)             | 172.16.0.252             | statique  |
|                                                                                                    | client                                                                                                 | Hôte (A)             | 192.168.2.1              | statique  |
|                                                                                                    | DESKTOP-3IR5TRR                                                                                        | Hôte (A)             | 192.168.2.1              | statique  |
|                                                                                                    | DHCP                                                                                                   | Hôte (A)             | 172.16.0.253             | statique  |
|                                                                                                    | DNS                                                                                                    | Hôte (A)             | 172.16.0.253             | statique  |
|                                                                                                    | win-jvu5gt6rhd1                                                                                        | Hôte (A)             | 172.16.0.253             | statique  |

Le service DNS est maintenant assuré pour les machines indiquées dans la zone transférée.

N.B: Attention ! les informations de la zone transférée sont uniquement accessibles en lecture depuis le serveur esclave.